## WebAdvisor Login Guide

- 1) WebAdvisor can be found on the Yuba College homepage at <u>vc.vccd.edu</u>
- 2) Look for the WebAdvisor link on the left-hand menu.
- If you know your user-name and password proceed directly to step 4.
  Otherwise, click on the "Login and Password Info" link.

| WebAdvisor<br>Yuba Community College District | Click here for login help | Log In    | Main Menu         | <b>C</b> ontact <b>U</b> s |
|-----------------------------------------------|---------------------------|-----------|-------------------|----------------------------|
|                                               |                           | Login and | Password Info FAC | <u>Accessibility</u>       |

The "Login and Password Info" link will give you the following information:

**What's my WebAdvisor ID?** Your WebAdvisor ID is the first initial of your last name (capitalized) + your 7 digit employee ID number. If you don't know your Employee ID this page has a "Look it up here" link to search for your User Name based on your last name and your SSN.

**What's my password?** If this is your first time logging into WebAdvisor (or if you have not changed your password), your password is as follows:

see your new password scheme at https://help.yccd.edu/portalguard

|                      |        | <br>LOG IN | MAIN MENU | CONT    |
|----------------------|--------|------------|-----------|---------|
|                      |        |            |           | Welcome |
|                      | Log In |            |           |         |
| User ID:             |        |            |           |         |
| Password: Show Hint: |        |            |           |         |
|                      | SUBMIT |            |           |         |
|                      |        | <br>LOG IN | MAIN MENU | CON     |

4) At the login page, enter you User Name and Password

5) Below is what your WebAdvisor homepage will look like. Click on the "Students" link in the upper right corner.

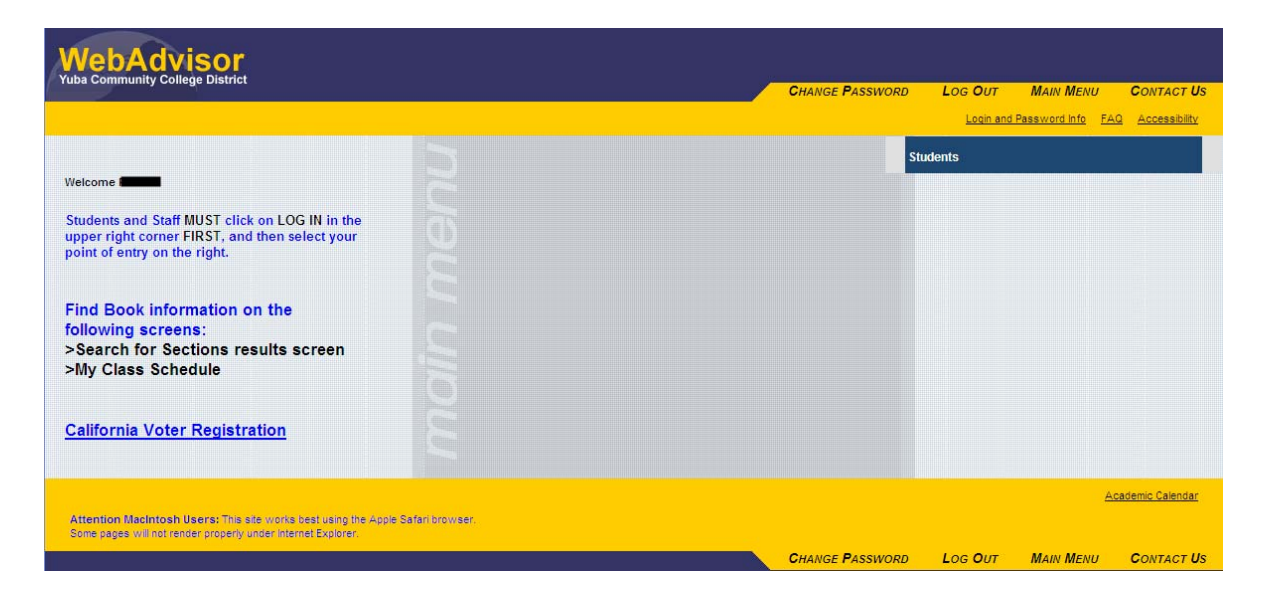

6) Below what the "Students" menu looks like, with areas for Financial Information (fees due and making a payment), Financial Aid (see your aid package), Registration (add and drop classes), Academic Planning, Academic Profile (view grades, print unofficial transcript), and Admission Information.

| CURRENT STUDENTS - WEBADVISOR FOR STUDENTS MENU                                                                        | Welcome Ronnie!                                                                                                    |
|----------------------------------------------------------------------------------------------------|----------------------------------------------------------------------------------------------------|
| The following links may display confidential information.                                                              |                                                                                                    |
| Book information is available on the following screens:<br>> Search for Sections results screen<br>> My Class Schedule |                                                                                                    |
| liser Account                                                                                                    | Academic Planning                                                                                                    |
| What's my User ID?<br>Show my password hint<br>Address Change                                                          | Plan Courses<br>Program Evaluation                                                                                                    |
|                                                                                                    | Academic Profile                                                                                                    |
| Financial Information<br>Make a Payment<br>Account Summary by Term<br>View My 1098-T Forms<br>Request for Refund       | Grades<br>Grade Point Average by Term<br>Transcript<br>Program Evaluation<br>Test Summary<br>My educational olan<br>My class schedule<br>My profile |
| Financial Aid                                                                                                    | Heqistration Prontes and Holds<br>Purchase Textbooks<br>My Degrees                                                                                  |
| rinancia ad status ov term<br>Financia ad award letter<br>My Documents                                                 | Admission Information                                                                                                    |
| Registration                                                                                                    | Admission Status                                                                                                    |
| Search for Sections<br>Register for Sections<br>Register and Drop Sections<br>Manage My Waltist                        | 1                                                                                                    |